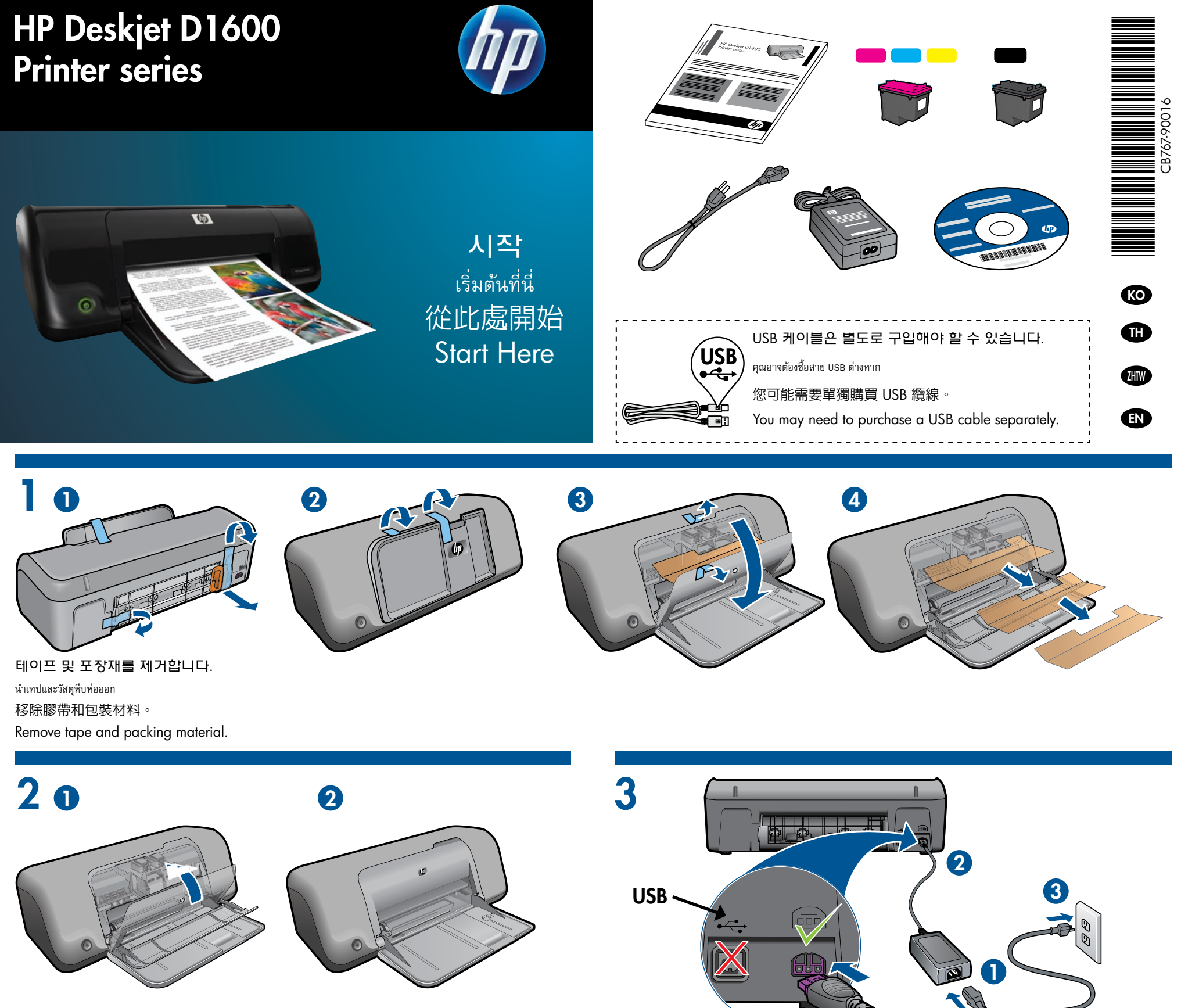

카트리지 덮개를 닫습니다. ปิดฝาครอบตลับหมึกพิมพ์ 關上墨水匣門。 Close cartridge door.

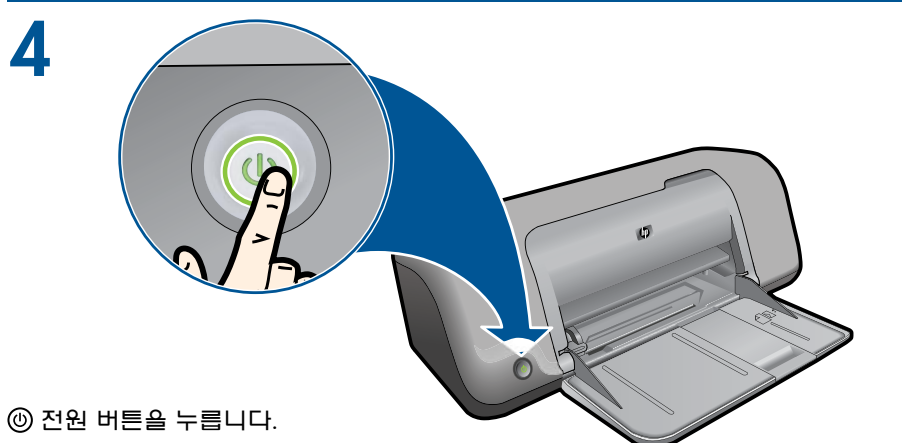

전원을 연결합니다. USB를 연결하지 마십시오. เสียบสายไฟ ทัามเชื่อมต่อ USB 連接電源 • 請勿連接 USB • Connect power. Do not connect USB.

## 5

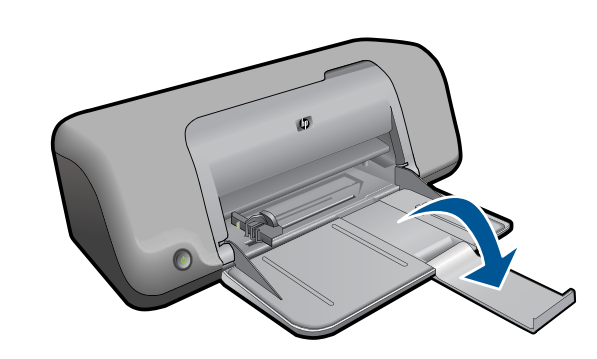

한 전원 버튼을 누릅니다
n@ 친겨비친용
按下 ④「開啓」按鈕。
Press ⑨ On button.

## 용지함 확장대를 뺍니다.

ดึงถาดใส่กระดาษออกมา

拉出紙匣延伸板。

Lift out tray extension.

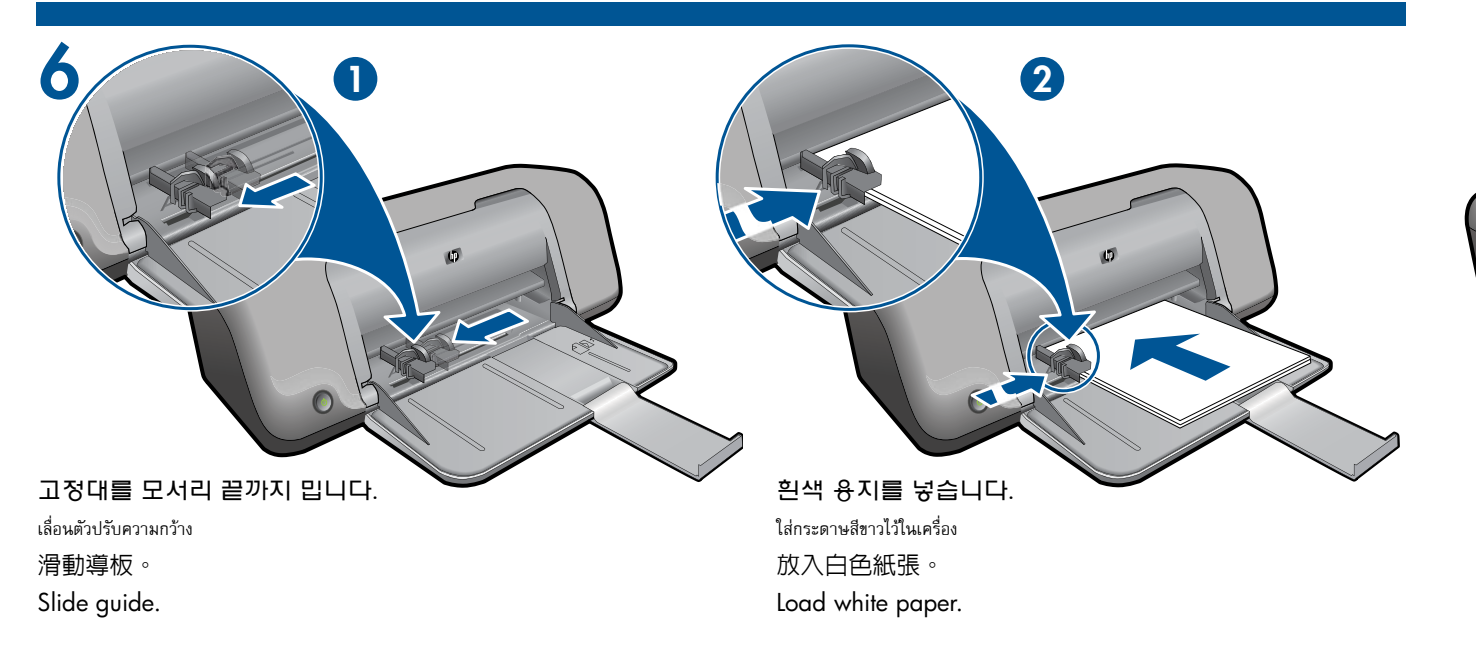

![](_page_0_Picture_12.jpeg)

카트리지 덮개를 엽니다. เปิดฝาครอบดลับหมึกพิมพ์ 打開墨水匣門。 Open cartridge door.

![](_page_0_Picture_14.jpeg)

![](_page_1_Picture_0.jpeg)

![](_page_1_Picture_1.jpeg)

![](_page_1_Picture_2.jpeg)

분홍색 탭을 잡아당겨 투명 테이프를 제거합니다. ดึงแถบสีชมพู เพื่อนำเทปใสออก 拉住粉紅色標籤以移除透明膠帶。 Pull pink tab to remove clear tape.

9

카트리지가 고정될 때까지 캐리지 안으로 밀어 넣습니다. ดันตลับหมึกพิมพ์เข้าในแคร่ตลับหมึกพิมพ์จนกระทั่งล็อคเข้าที่ 將墨水匣推入滑動架,直至其鎖定到位。 Push cartridges into carriage untill they snap.

![](_page_1_Picture_5.jpeg)

카트리지 덮개를 닫습니다. ปิดฝาครอบตลับหมึกพิมพ์ 關上墨水匣門。 Close cartridge door.

![](_page_1_Picture_7.jpeg)

![](_page_1_Picture_8.jpeg)

![](_page_1_Figure_13.jpeg)

## 컴퓨터에 CD/DVD 드라이브가 없을 경우에는 <u>www.hp.com/support</u> 로 가서 프린터 소프트웨어를 다운로드해서 설치하십시오.

สำหรับคอมพิวเตอร์ที่ไม่มีไดรฟ์ซีดี/ดีวีดี โปรดไปที่ <u>www.hp.com/support</u> เพื่อดาวน์โหลดและติดตั้งซอฟต์แวร์เครื่องพิมพ์

對於沒有 CD/DVD 光碟機的電腦,請前往 www.hp.com/support 下載並安裝印表機軟體。

For computers without a CD/DVD drive, please go to **<u>www.hp.com/support</u>** to download and install the printer software.

© 2009 Hewlett-Packard Development Company, L.P.

Printed in English Printed in Korean

www.hp.com

![](_page_1_Picture_21.jpeg)